## 株式会社リコー製機器でBMLinkSを使用するための設定について

## BMLinkSホームページより抜粋

http://bmlinks-committee.jbmia.or.jp/downloads/print\_settings.htm

株式会社リコー製機器でBMLinkSを使用するには、BMLinkSオプションが必要です。また、BMLinkS 機能が有効に設定されていることも必要です。お使いの機器で、BMLinkSオプションがインストー ルされていることと、有効になっていることは、機器のWeb Image Monitorを使って以下の手順で 確認できます。

## 【設定手順】

1. Web Image Monitorを起動します。

Internet ExplorerなどのWebブラウザを使い、Http://〈IPアドレス〉/のような形式で機器のURLを指定します。IPアドレスは、192.168.0.123のような形式ですので、URLは以下のような形式で指定します。

http://192.168.0.123/

機器のIPアドレスが不明な際は、ネットワーク管理者にお問い合わせください。

以下のWeb Image Monitor画面が表示されます。

|           |                                           |                         | Japanese 🛩     | 切り替え        | O RINO/MIRCEN | Q |
|-----------|-------------------------------------------|-------------------------|----------------|-------------|---------------|---|
| 82501418  | · · · · · · · · · · · · · · · · · · ·     | : RICOH imagio MP C2802 | = 20C/t        | : BMLinkS   |               |   |
| ● 県間の管理   | · ·                                       | 1 Program (204          | - 1045 - G     | - POP-G2002 |               |   |
| 2.890     |                                           | -                       |                |             |               |   |
| 神 使けないこう事 |                                           |                         | and a second   |             |               |   |
| NetRICOH  |                                           |                         | /              |             |               |   |
|           | 警告                                        |                         | 状態             |             |               |   |
|           | <ul> <li>警告</li> <li>メッセージ(0件)</li> </ul> |                         | ■ 2754<br>■ 1+ | ① 正常        |               |   |
|           |                                           |                         | ■ 10851-L-1    | S 1959      | 10.172        |   |
|           |                                           |                         | m truck 1 -d   | 1 7.9       | 665.650       |   |

2. [機器の管理]をクリックし、[設定]をクリックします。

|             |                              |                                          | Japanese 💌                                        | 切り替え                                  | ①最新の価格二更新 | Q |
|-------------|------------------------------|------------------------------------------|---------------------------------------------------|---------------------------------------|-----------|---|
| 880/88      | , sn<br>, be                 | : RICOH imagio MP C2802<br>- PlugFest술계8 | <ul> <li>コンCオ</li> <li>本スと名</li> </ul>            | : BMLinkS<br>: MPC2803                | 2         |   |
| <b>文書時作</b> | 報告のホーム画面の管理                  |                                          |                                                   |                                       |           |   |
| (第1940)22第  |                              |                                          |                                                   |                                       |           |   |
| NetRICOH    |                              |                                          |                                                   |                                       |           |   |
| NetRICOH    | 8                            |                                          | · · · · · · · · · · · · · · · · · · ·             |                                       |           |   |
| NetRICOH    | 20<br>20                     |                                          | 大阪<br>- シンフクム                                     | <b>()</b> Im                          |           |   |
| NetRICOH    | 통증<br>- 방광<br>- 카카드~52 (089) |                                          | <ul> <li>大阪</li> <li>システム</li> <li>トナー</li> </ul> | <ul> <li>正米</li> <li>山・ナー泉</li> </ul> | Ŋ         |   |

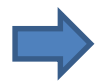

3. BMLinkSオプションの有無を確認します。

以下のように[BMLinkS]が設定されていれば、BMLinkSオプションはインストールされています。 もし、インストールされていない場合は、販売店にご相談ください。

| RIC | OH imagio MP C2802 Web Image Mon | itor                                       |
|-----|----------------------------------|--------------------------------------------|
| 設定展 | 5                                | ORHONIBUR ()                               |
|     | 委器                               | 129-72-2                                   |
| -   | = <u>\$2754</u>                  | ■インターフェース設定                                |
|     | ■ 模誌キー部/当て/優先機能設定                |                                            |
|     | = Hitt                           | *****                                      |
|     | = 011 Ha                         | = = [Pv4                                   |
|     | = x-1-                           | Pvo                                        |
|     | ■ eco指数カウンター集計期間/管理者メッセージ設定      | <ul> <li>Apprenant</li> <li>CMD</li> </ul> |
|     |                                  | BMLinks                                    |
| 0   | プリンター                            | Bonjour                                    |
| V   | ■ 基本設定                           | ■ 527205                                   |
|     | ■ イメージオーバーレイ用フォーム語り当て            |                                            |
|     | ■ プリンターフォーム一覧                    | 0 セキュリティー                                  |
|     | ■ PDF-H4/12/9-F                  | 🛄 🔳 ssh                                    |
|     | ■ 仮想プリンター設定                      |                                            |
| -   | 21.1.                            | Webpage                                    |
| 9   | A++)-                            | ■ Webpage設定                                |
| -   | ● 基本設定                           |                                            |
|     |                                  |                                            |

4. [BMLinkS]をクリックすます。オプションの有無を確認します。

[BMLinkS]画面では右図のように[有効]が選択されていれば、 BMLinkS機能は動作しています。

| 戻る      |                         |
|---------|-------------------------|
| BMLinkS | : 有効                    |
| デバイス名   | : RICOH imagio MP C2802 |
| 印刷方法    | :通常印刷·根密印刷              |
| 国名      | : JP                    |
| 組織名     | : JBMIA BMLinkS         |
| 支店名     | 1                       |
| ビル名     | :                       |
| ■ 階数    | :                       |
| ブロック名   | :                       |

imagio MP C2802

RICOH

【ご注意】 株式会社リコー製機器の取扱説明書をご参照の上、正しく操作を 行ってください。 複合機(プリンタ)の設定に関するご不明点は、メーカーへ直接お問合せ いただきますようお願いします。

## PLUSネットワークコピーボードの設定

上記複合機(プリンタ)の設定を行ってから、ネットワークコピー ボードのネットワーク設定画面にて、ボード本体やネットワーク プリンタのIPアドレスの設定を行います。

ネットワーク設定は、ネットワークコピーボードの 「ネットワーク説明書」をご覧いただき操作してください。

①ボード本体とPCをUSBケーブルで説即し簡易設定を行う ②ネットワークコピーボード本体をLANケーブルでネットワー クに接続する

④ネットワークに接続されたPCのWebプラウザを起動し、 アドレス欄にボードに設定したIPアドレスを入力し、メ ニュー画面を表示する

⑤メニュー項目からネットワーク設定を選び、ボード本体と プリンタ設定を行う。

※プリンタポートをプリンタ側で変更していない場合は、ブランク(空白) に設定すると自動検索されます。(プリンタで変更された場合は、プリン タに設定されているBMLinkSのポート番号を入力してください)

(左図はN-21の画面となり、N-31では項目が追加されます)

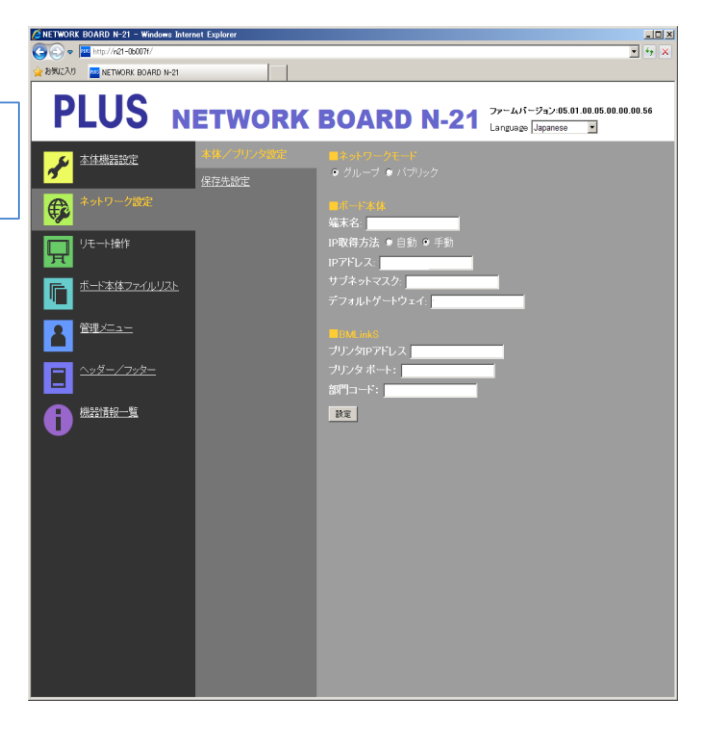